## **PURCHASER-Modul in DESER**

Schnell & einfach eine aktuelle Umsatzprognose erhalten

### Was ist das PURCHASER-Modul?

Mit dem Purchaser-Modul können Sie bereits vor der Annahme eines Autos eine Umsatzprognose erhalten, berechnet aus

- Aktueller Nachfrage nach Teilen und aktuellen Verkaufspreisen
- Angeboten aus aktuellen Teile-Gesuchen
- Defekten Teilen, die sich nicht mehr verkaufen lassen
- Wert der restlichen Rohstoffe unter Einbezug aktueller Rohstoffpreise

П

- 313.01 €

Getriebe - 305,14 €

Gummilager h.l. - 289,34 €

Sitzbank kpl. - 270,78 €

Schloßträger h. - 245,60 €

Verdeckgestell kpl. - 285,24 €

Vorderachsgetriebe 4x2 - 277.61 €

Anschlag Gummilager I. - 246,61 €

# **deser**

# OP ODER FLOP? Einfach anklicken und unkompliziert Restwertprognose erhalten!

#### Topseller

- Automatikgetriebe 581,79 €
- Motorblock 558.80 €
- Motor 527,07 €
- Umlenkebel Schaltgetriebe -436.45 €
- □ Verteilergetriebe
- (Zwischengetriebe) 427,06 €
- Navigationsgerät 410,78 €
- Navigationsgerät 384,76 €
- Motor kpl. AT 383,12 €
- Getriebe FT 351,28 €
- Innenausstattung 336,66 €

- Frontblech kpl. 326,54 € Verdeckbezug Cabrio - 240,55 € Hinterachsgehäuse mit Differential
  - Differential 235.43 €

  - Differential kpl. 232,40 € □ Kurbelwelle - 229,53 €
  - Getriebe ohne Kupplungsglo
  - 225.64€
    - Armaturentafel 215,07 €
- □ Dachhaut mitte 212.89 € Gehäuse Verdampfer o. - 273,11 €
  - Zylinderkopf L. AT 210,97 €
    - Lenkungskupplung 210,08 €
    - Deckel h. Hinterachsgetrieb 210.08 €

#### Voraussetzungen

Browser

Google Chrome, Mozilla Firefox, Microsoft Edge, Opera, Apple Safari (ab Version 10.0) Handbücher

#### Basic/VN, ggf Reman

# Übersicht

Klicken, um zum jeweiligen Kapitel zu gelangen

### Inhaltsverzeichnis

- <u>1 » Fahrzeugabfrage</u>
- <u>2 » Wiederaufbereiter-Angebote zur KBA</u>
- S <u>3 » Defekte Fahrzeugteile</u>
- <u>4 » Fahrzeugteile zum Verkaufen</u>
- 5 » Material zum Verkaufen
- Berechnung und Drucken der Prognose

### **Allgemeine Hinweise**

Navigieren Sie nach Belieben zwischen den 5 Punkten hin und her, Deser speichert Ihre Eingaben und hält sie die ganze Zeit aktuell.

- Fahrzeugabfrage
- Wiederaufbereiter Angebote zu: 0603ADK
- Oefekte Fahrzeugteile
- Fahrzeugteile zum Verkaufen
- 5 Material zum Verkaufen

Verlassen Sie nicht das Menü, bevor die Umsatzprognose abgeschlossen ist, denn dann werden die Berechnungen nicht gespeichert.

Auf jeder Seite unten finden Sie einen Link "nach oben", über den Sie hierher zurück gelangen.

# » Weitere Handbücher

zu den anderen für DESER erhältlichen Modulen wie

- Betriebstagebuch
- Reman
- Basic/VN

finden Sie immer in der aktuellsten Version auf unserer Homepage unter

https://kaputt-gmbh.de/service/

# » Support

Bei Fragen, die Ihnen diese Anleitung nicht beantworten kann, erreichen Sie unseren Support werktags von 9-16 Uhr unter

ecar-support@kaputt-gmbh.de

04101 – 79 75 61 00

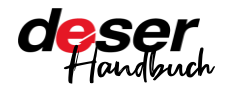

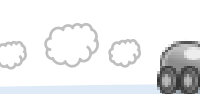

# 1 » Fahrzeugabfrage

KBA eingeben oder ermitteln

In 5 Schritten führt Deser Sie über ein leicht verständliches Menü zur Restwertprognose. Sie können jederzeit zwischen den einzelnen Schritten hin- und her springen, die Daten bleiben erhalten. Erst wenn Sie einen anderen Menüpunkt oder gar eine andere Seite aufrufen, müssen Sie von vorne beginnen.

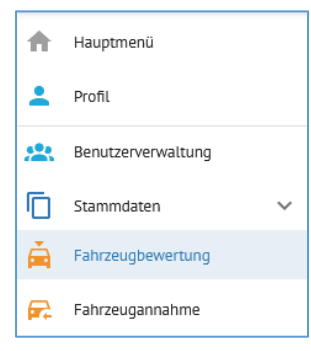

Klicken Sie links im Menü auf "Fahrzeugbewertung", um das Modul zu nutzen. (Es ist standardmäßig für jeden neuen Nutzer von Deser freigeschaltet. Sollten Sie einmal den Punkt nicht im Menü finden, melden Sie sich bitte bei uns.)

Sie befinden sich anschließend bei Punkt 1, der Fahrzeugabfrage. Hier geht es um die KBA.

Ist die KBA Ihnen bekannt? Wählen Sie "Ja" und tippen Sie die Nummer direkt ein, ohne Bindestriche oder Leerzeichen: 0005DAQ – richtig; 0005-DAQ – falsch (keine Daten)

| Ist die KBA bekannt? |   |       |
|----------------------|---|-------|
| Ja                   | • |       |
| KBA-Nummer           |   |       |
| 0603ADK              |   | SUCHE |

deser Handbuch

PURCHASER-Modul in DESER Stand 28.03.2022 Wenn die KBA Ihnen nicht bekannt ist, wählen Sie "Nein". Sie können nun über den Hersteller, das Fahrzeugmodell und den Typ zur KBA gelangen.

| lst die KBA bekannt?       |   |                                   |   |                                            |   |
|----------------------------|---|-----------------------------------|---|--------------------------------------------|---|
| Nein                       | • |                                   |   |                                            |   |
| Hersteller auswählen<br>VW | • | Fahrzeugmodel auswählen<br>Golf V | Ŧ | Typ auswählen<br>1.9 TDI - 2003/10-2008/11 | • |
| KBA-Nummer<br>0603ADK      |   | SUCHE                             |   |                                            |   |

Gibt es zu Ihrer Auswahl mehrere KBA-Nummern, präsentiert Deser Ihnen ein Auswahlfeld, aus der Sie die passende anklicken.

| Mehrere KBA-Nummern gefunden                                                                                               |  |
|----------------------------------------------------------------------------------------------------|--|
| Zu Ihrer Suchanfrage haben wir mehrere KBA-Nummern gefunden, bitte<br>wählen Sie eine aus und klicken dann auf übernehmen. |  |
| KBA-Nummer auswählen                                                                                                    |  |
| KBA-NUMMER ÜBERNEHMEN                                                                                                    |  |
| 0603720                                                                                                    |  |
| 0603ADK                                                                                                    |  |
| 0603ALX                                                                                                    |  |

Klicken Sie anschließend auf "Suche".

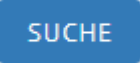

Sie werden automatisch zum nächsten Schritt weitergeleitet.

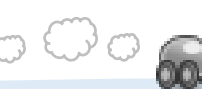

Seite 3 ↑ <u>nach oben</u>

# 2 » Wiederaufbereiter Angebote zur KBA

Teile einfach sammeln und abholen lassen

Sie gelangen nur dann an diesen Punkt, wenn Angebote von Wiederaufbereitern zur gesuchten KBA vorhanden sind. Ist das nicht der Fall, landen Sie direkt bei Punkt 3 und können entweder nach einer anderen KBA suchen – dazu klicken Sie oben auf die Fahrzeugabfrage – oder Sie lesen auf der nächsten Seite weiter.

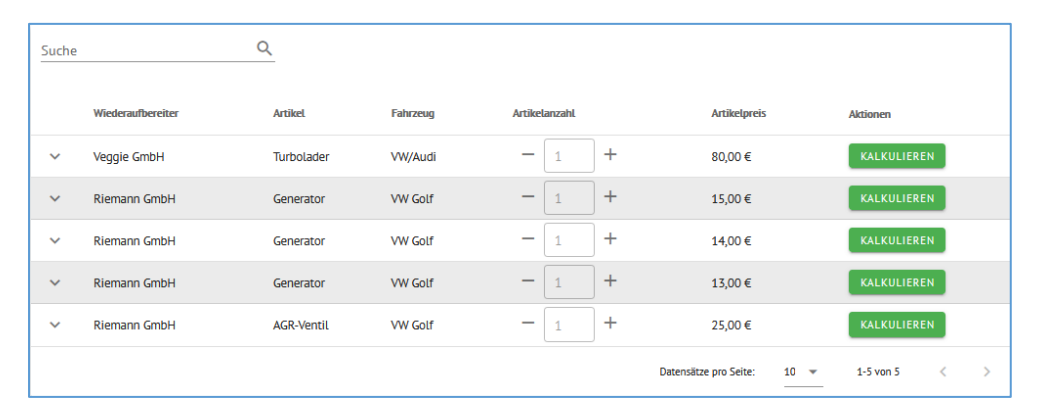

Sind Angebote vorhanden, erhalten Sie eine tabellarische Ansicht:

Diese Tabelle enthält alle Angebote zu dem Auto mit Informationen darüber, welcher Wiederaufbereiter das Teil kauft, Artikelbezeichnung und –preis. Wichtig ist der Pfeil links. Klicken Sie darauf, erhalten Sie eine Detailansicht:

| Riemann GmbH | AGR-Ventil | VW Golf | - 1 + | 25,00€ | KALKULIEREN      |
|--------------|------------|---------|-------|--------|------------------|
| Motor        |            |         |       |        | BKC/BLS/BXE      |
|              |            |         |       | 1.9    | (1896ccm) Diesel |
|              |            |         |       |        | TDi Turbocharged |
|              |            |         |       |        | Diesel           |
| Artikelnr.   |            |         |       |        | 73-0029          |
| Abnahme      |            |         |       |        | 35 Stk.          |
| Serie        |            |         |       |        | v                |
| Beschreibung |            |         |       |        |                  |
|              |            |         |       |        | 1K1              |

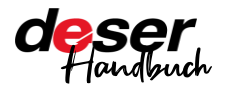

PURCHASER-Modul in DESER Stand 28.03.2022 Hier sehen Sie ggf wichtige Details zum Teil, um sichergehen zu können, dass Sie das richtige Teil haben. Ebenfalls sehen Sie hier die Anzahl, die der Wiederaufbereiter davon gerade aufkauft und können ggf oben für die Kalkulation die Anzahl über das + Zeichen erhöhen.

Passt das Teil, klicken Sie auf Kalkulieren. Der Preis wird rechts in die Prognose aufgenommen:

| Kestwertprognose.                    |                            | 25,00 |
|--------------------------------------|----------------------------|-------|
| Alle nier angegebenen Preise sind    | Schatzwerte basierend      | 1 auf |
| nistorischen Daten und dienen rei    | n der Kalkulation.         |       |
|                                      |                            |       |
|                                      |                            |       |
|                                      |                            |       |
|                                      |                            |       |
| Verkaufswert Wiedera                 | ufbereiter                 |       |
| Verkaufswert Wiedera                 | ufbereiter                 |       |
| Verkaufswert Wiedera<br>Fahrzeugteil | ufbereiter<br><b>Preis</b> |       |
| Verkaufswert Wiedera<br>Fahrzeugteil | ufbereiter<br>Preis        |       |

Über das Mülleimer-Symbol können Sie dies wieder löschen, falls Sie es doch nicht in die Prognose aufnehmen wollen.

Sie können beliebig viele Teile, die hier angezeigt werden, durch den Klick auf "Kalkulieren" in die Berechnung mit aufnehmen.

#### Hinweis

Die Teile werden dadurch nicht automatisch einer Warenbox hinzugefügt!

Wenn Sie diese tatsächlich ausbauen und an den Wiederaufbereiter verkaufen, müssen Sie dies über den normalen Weg in der Fahrzeugannahme/dem Wiederaufbereiter-Menü vornehmen.

Siehe dazu das Handbuch "Reman-Modul".

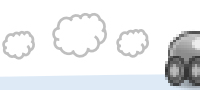

Seite 4

# 3 » Defekte Fahrzeugteile

Was sich nicht mehr verkaufen lässt

In diesem Menü legen Sie auf zwei möglichen Wegen fest, was am Auto defekt ist. Einmal werden Karosserie-Teile als Checkboxen angezeigt. Diese können Sie anklicken, wenn das Teil defekt ist.

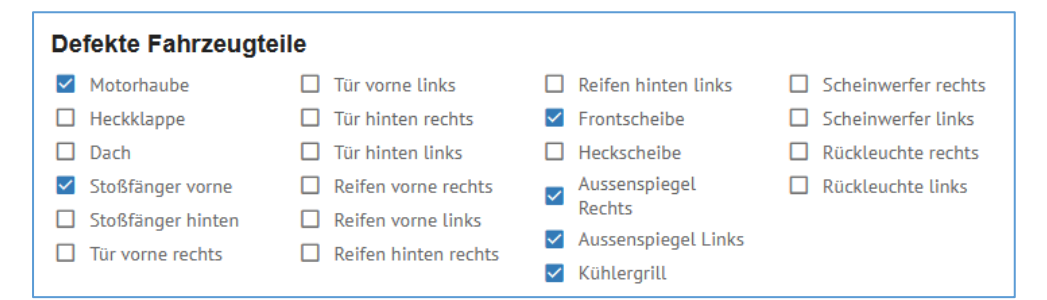

Die Checkboxen sind mit der Grafik darunter verbunden. Ist eine Checkbox aktiv, wird das entsprechende Teil beim Auto unten rot markiert.

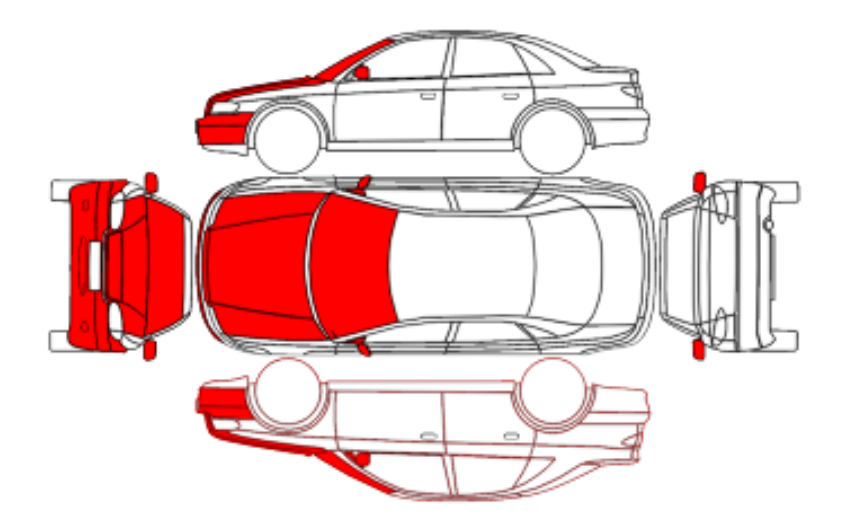

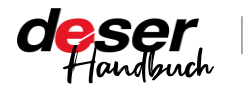

PURCHASER-Modul in DESER Stand 28.03.2022 Das Innenleben des Autos ist hier als weitere Grafik dargestellt. Im Beispiel ist der Katalysator rot markiert, zum Beispiel weil er gar nicht da ist und vermutlich geklaut worden ist.

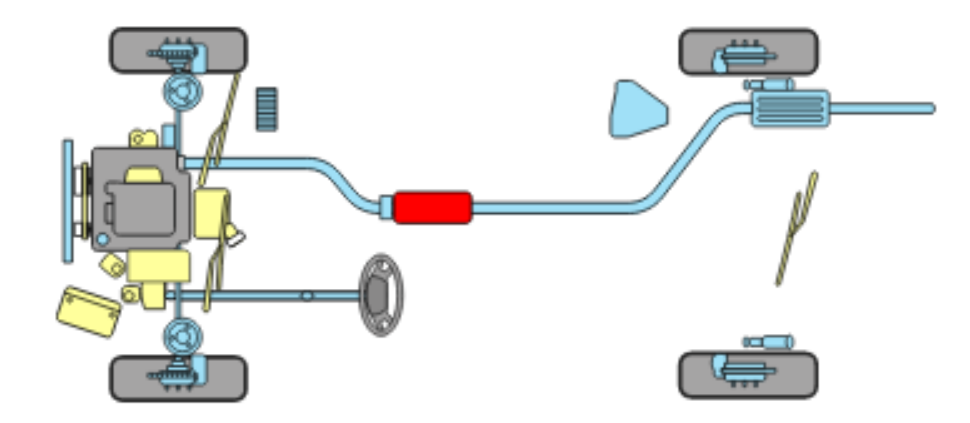

Haben Sie alle Teile markiert, die defekt sind, nicht ausgebaut werden sollen oder auch fehlen, klicken Sie auf "Weiter".

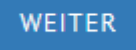

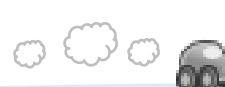

# 4 » Fahrzeugteile zum Verkaufen

Was sich lohnt und was nicht

Unter diesem Punkt sehen Sie zunächst, dass die eingegebenen Informationen über Defekte hierher übernommen wurden: die Grafik des Autos ist immer noch rot markiert. Die rot markierten Teile lassen sich nicht zur Prognose hinzufügen. Sollten Sie hier feststellen, dass der Katalysator doch nicht geklaut wurde, sondern im Kofferraum lag, müssen Sie zunächst zu Punkt 3 zurück und die rote Markierung entfernen. Ansonsten ist er ausgegraut und lässt sich nicht anwählen.

Armaturentafel - 378,15 €
Katalysator - 357,14 €
Turbolader - 341,18 €

Topseller: Die Daten basieren auf tatsächlichen Verkäufen und tatsächlich erzielten Verkaufspreisen.

Sie sehen hier zunächst standardmäßig die allgemeinen Topseller. Hierbei werden die durchschnittlichen Verkaufspreise eines Teils über alle KBAs hinweg angezeigt. Als Beispiel der Motor: der angezeigte Preis errechnet sich in dieser Ansicht aus allen Motorverkäufen über alle KBAs hinweg.

#### Topseller Automatikgetriebe - 581.79 € Verdeckbezug Cabrio - 240.55 € Frontblech kpl. - 326.54 € Hinterachsgehäuse mit Differential Motorblock - 558,80 € Differential - 235.43 € - 313.01 € Motor - 527,07 € Differential kpl. - 232,40 € Getriebe - 305.14 € Umlenkebel Schaltgetriebe -☐ Kurbelwelle - 229,53 € 436,45 € Gummilager h.l. - 289.34 € Getriebe ohne Kupplungsglocke -225,64 € Verteilergetriebe Verdeckgestell kpl. - 285,24 € (Zwischengetriebe) - 427,06 € Vorderachsgetriebe 4x2 - 277,61 € Armaturentafel - 215,07 € Navigationsgerät - 410,78 € Gehäuse Verdampfer o. - 273,11 € Dachhaut mitte - 212.89 € Navigationsgerät - 384,76 € Sitzbank kpl. - 270,78 € Zylinderkopf I. AT - 210,97 € Motor kpl. AT - 383,12 € Anschlag Gummilager I. - 246,61 € Lenkungskupplung - 210,08 € Getriebe FT - 351.28 € Deckel h. Hinterachsgetriebe Schloßträger h. - 245,60 € Innenausstattung - 336,66 € 210,08€

Im Menü unter dem Titel von Punkt 4 können Sie die Topseller-Ansicht spezifizieren.

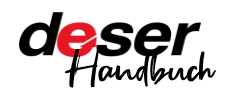

PURCHASER-Modul in DESER Stand 28.03.2022

| Topseller zur KBA             |
|-------------------------------|
| Topseller                     |
| Topseller nach Anzahl         |
| Topseller nach Anzahl zur KBA |

"Topseller zur KBA": Diesen Preis erzielt der Motor für genau diesen Golf im Durchschnitt. Die Sortierung erfolgt vom teuersten zum günstigsten Teil.

Topseller zur KBA

"Topseller nach Anzahl": Die Ansicht wird von Meistverkauft nach weniger oft verkauft sortiert, über alle KBAs hinweg. Bei dem Motor macht das wenig Sinn, aber es kann Sinn machen bei Teilen, die allgemeiner sind und oft verkauft werden.

#### Topseller nach Anzahl Motor - 527,07 €

"Topseller nach Anzahl zur KBA" – hierbei landet der Motor erst auf Platz 5. Der Stoßfänger vorn ist in Punkt 3 als defekt markiert worden und kann nicht verkauft werden, daher ausgegraut.

| Topseller nach Anzahl zur KBA |                                         |  |  |  |  |
|-------------------------------|-----------------------------------------|--|--|--|--|
|                               | Steuergerät - 37,34 €                   |  |  |  |  |
|                               | Stoßfänger vorn - 117,65 €              |  |  |  |  |
|                               | Innenraum/-Heizungsgebläse -<br>56,35 € |  |  |  |  |
|                               | Klimakompressor - 82,48 €               |  |  |  |  |
|                               | Motor - 1.541,78 €                      |  |  |  |  |

Sie können sowohl die Checkboxen anklicken als auch die Teile in der Zeichnung markieren, beides ist miteinander verbunden.

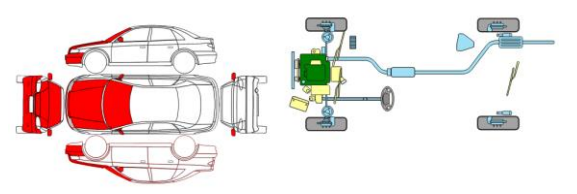

Klicken Sie anschließend auf "Weiter".

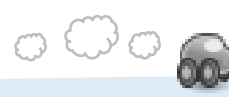

Seite 6 ↑ nach oben

# 5 » Material zum Verkaufen

Alles ist Rohstoff

Unter Punkt 5 fügen Sie der Prognose noch Rohstoffe hinzu.

Der Restwert der Rohstoffe wird unter Einbeziehung der aktuellen Rohstoffpreise berechnet.

#### **Restwert Rohstoffe**

- Schrott 75.46 €
- Kupfer 35,25 €
- □ Gold 0.31 €

Für den Golf würden Sie demnach noch diese Werte erhalten können und können dies in Relation zum Aufwand, den Sie damit hätten, setzen.

## Berechnung und Drucken der Prognose

#### Das Ergebnis

Das jeweils aktuelle Ergebnis wird Ihnen auf der rechten Seite stets angezeigt. Jeder Klick führt zu einer Neuberechnung und ändert den Wert auf den aktuellsten Stand. Ebenso sehen Sie noch einmal die Fahrzeugdaten.

Direkt unter den Fahrzeugdaten wird die Gesamtprognose angezeigt, die sich aus den darunter liegenden Feldern "Verkaufswert Wiederaufbereiter" und den Fahrzeugteilen zusammensetzt.

Restwertprognose: 927,42 € Alle hier angegebenen Preise sind Schätzwerte basierend auf historischen Daten und dienen rein der Kalkulation.

Dieses Ergebnis können Sie nun als PDF speichern oder drucken.

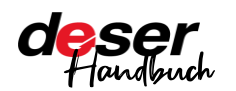

PURCHASER-Modul in DESER Stand 28.03.2022 Dabei treffen Sie zunächst die Entscheidung, ob die Bilder mitgedruckt werden sollen:

Zeichnung mitdrucken? DRUCKEN

Anschließend klicken Sie auf "Drucken". Sie erhalten eine Vorschau. Wählen Sie einen Drucker aus oder speichern Sie als PDF.

#### Hinweis

*Ob die Druckvorschau in Farbe oder Grautönen angezeigt wird, ist vom Drucker selbst abhängig. Das PDF wird in Farbe gespeichert.* 

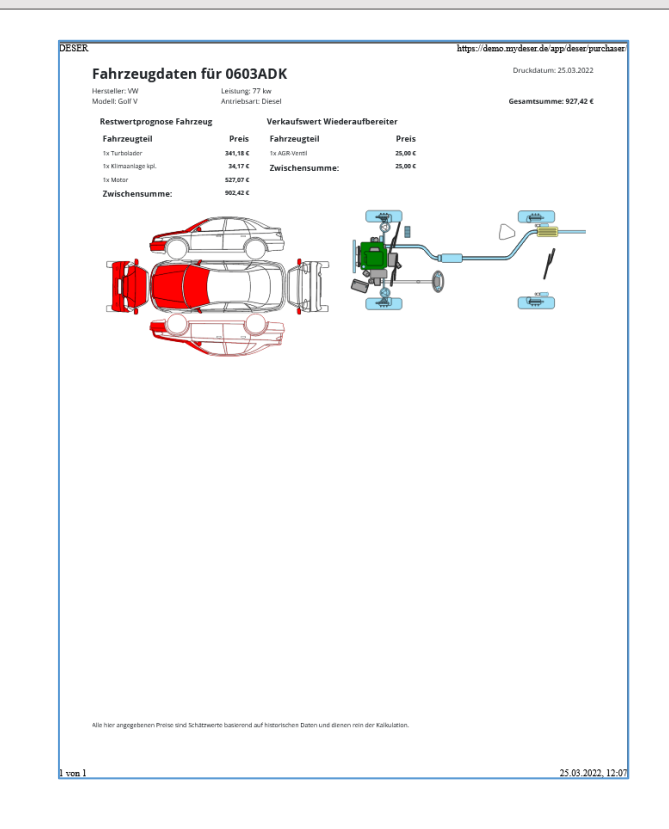

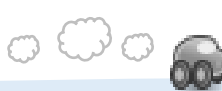